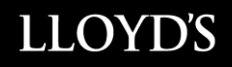

# ATTORNEY IN FACT SIGNING SYSTEM (ASPS) USER MANUAL – RECIPIENT BROKER

December 01 2017

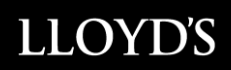

## **Table of Contents**

| Table of Contents                                | 1  |
|--------------------------------------------------|----|
| What you will need                               | 2  |
| Registering as a Super User/User                 | 2  |
| Login Page                                       | 3  |
| ASPS Home Tab                                    | 4  |
| Manage Submission Tab                            | 5  |
| How to add and manage Users (Super Users only)   | 6  |
| Adding a User (for Super Users)                  | 6  |
| Adding a Super User                              | 7  |
| How to review a submitted contract               | 8  |
| How to manage your account from "My Account" Tab | 11 |
| Password Requirements                            | 12 |
| Glossary                                         | 13 |

#### What you will need

In order to use the AIF Signing System, users will need to be registered as either a Super User or a User.

The Super User is the designated system administrator for your office and is responsible for adding and deleting Users as appropriate.

It is recommended that Canadian brokers know the identity of their London broker, and vice versa.

#### **Registering as a Super User/User**

To register as a Super User you need to have been assigned as a Super User by your company. If this is the case, you will receive an e-mail from the AIF informing you of such.

Super Users have access to all insuring contracts submitted by their company.

If a company's Super User departs the entity, a new Super User must be assigned, and Lloyd's Canada must be advised of departing Super users and their replacement.as soon as the change occurs or before.

A new Super User can be assigned by submitting the new Super User's name and e-mail address to the Canadian AIF at <u>canadianaif@lloyds.com</u>

It is recommended that every company have at least two Super Users to ensure full and uninterrupted access to the system.

Once you have been set up as a Super User in the Canadian AIF System, you will receive a system generated email requesting that you complete the registration by first asking to accept the terms and conditions to access the ASPS. Then you will be prompted to create a password and then you will be able to log on The Canadian AIF - ASPS

It is recommended that London brokers and non-Canadian domiciled brokers know the identity of their Canadian broker, and vice versa.

Super Users are also responsible for saving a copy of all contracts to their computer system.

Once the Super user for an entity has been created, users will be able to be added by the Super User to the entity.

To be registered as a User you will need to be added by the Super user of your company

Once registration is complete you will receive an e-mail from the Canadian AIF confirming that you have successfully registered to the AIF Signing System.

A particular e-mail address can only be used once to register in a single company.

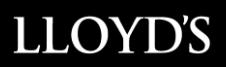

Having registered, you may now access the AIF Signing System at https://asps.lloyds.com

You will be prompted to login using your e-mail address and password.

| LOG IN WITH AN EXISTING ACCOUNT |  |  |  |  |  |  |  |  |
|---------------------------------|--|--|--|--|--|--|--|--|
| Username                        |  |  |  |  |  |  |  |  |
| Password                        |  |  |  |  |  |  |  |  |
| LOG IN                          |  |  |  |  |  |  |  |  |
| Forgot your password?           |  |  |  |  |  |  |  |  |
| English   French                |  |  |  |  |  |  |  |  |
|                                 |  |  |  |  |  |  |  |  |

#### Login Page

- To log in, enter your user ID (email address)
- To reset your password, click on "Forgot Password"
- Choice of language according to preference.

| LLOYDS |                                                                                                    |            |
|--------|----------------------------------------------------------------------------------------------------|------------|
|        |                                                                                                    |            |
| LOG IN |                                                                                                    |            |
|        |                                                                                                    |            |
|        | WELCOME TO THE NEW CANADIAN AIF SIGNING SYSTEM:<br>You will require a new password, phase ensure you haw<br>registered will be entail that uses sette by ou assift fast week. 03/28/2017 |            |
|        | LOG IN WITH AN EXISTING ACCOUNT                                                                                                    |            |
|        | Username                                                                                                    |            |
|        | Password                                                                                                    |            |
|        |                                                                                                    |            |
|        | LOGIN                                                                                                    |            |
|        | Entert and anticod?                                                                                                    |            |
|        | a company a contract                                                                                                    |            |
|        |                                                                                                    |            |
|        |                                                                                                    |            |
|        |                                                                                                    |            |
|        |                                                                                                    |            |
|        | se require further assistance, plaase contact Canadian AIF at: <u>Canadan/AIF@flovds.com</u> or call 1-855-288-5098.                                                                     |            |
|        | Privacy & Cookies   Terms &                                                                                                    | Consilians |

To ensure you have access to the new system (ASPS2.0, please click on the following link; <u>https://asps.lloyds.com/app/test</u>

| 🔶 🗇 🔒 Hamilton kods anstantion |         | C ] Q. Simh              | Ŷ | 0 9 | • | ŧ | 4 |  | = |
|--------------------------------|---------|--------------------------|---|-----|---|---|---|--|---|
|                                | LLOYD'S |                          |   |     |   |   |   |  |   |
|                                |         |                          |   |     |   |   |   |  |   |
|                                |         | Domain: lloyds.com       |   |     |   |   |   |  |   |
|                                |         | Domain Itsi ca           |   |     |   |   |   |  |   |
|                                |         | Domain: Irontlinesvc.com |   |     |   |   |   |  |   |
|                                |         |                          |   |     |   |   |   |  |   |

If your screen matches the above screenshot, you are ready to access ASPS2.0.

If your screen does not match the screenshot, it suggests one of the required domains is missing. The Attorney In Fact Signing System requires access to the following domains:

- a. \*.lloyds.com
- b. \*.tssi.com
- c. \*.frontlinesvc.com

Please provide the above list of domains to your IT department in order to acquire access.

### **ASPS Home Tab**

- On this page, you will find "Notices and Reminders" that is used to inform of any specifics to process
- The submission report for the most recent submissions for your entity (Up to a maximum of 10 entries)

|                                      | ASPSHOME                                        | NEW SUGMISSION                             | MANAGE SUB                                   | MISSION MANAGE U | SERS MY ACCOUNT    |  |
|--------------------------------------|-------------------------------------------------|--------------------------------------------|----------------------------------------------|------------------|--------------------|--|
| NOTICES & REMIT                      | IDERS                                           |                                            |                                              |                  |                    |  |
| WELCOME TO THE<br>ensure you have re | NEW CANADIAN AIF S<br>gistered via the email th | IGNING SYSTEM: Yo<br>hat was sent to you e | o will require a new par<br>arber last week. | ssword, please   | 03/26/2017         |  |
| SUBMISSION REP                       | ORT                                             |                                            |                                              |                  |                    |  |
| ate Submitted                        | Last Updated                                    | UMR                                        | Insured Name                                 | Rusness Type     | Submitting Company |  |
| No records found.                    |                                                 |                                            |                                              |                  |                    |  |
|                                      |                                                 |                                            |                                              |                  |                    |  |
|                                      |                                                 |                                            |                                              |                  |                    |  |
|                                      |                                                 |                                            |                                              |                  |                    |  |
|                                      |                                                 |                                            |                                              |                  |                    |  |
|                                      |                                                 |                                            |                                              |                  |                    |  |
|                                      |                                                 |                                            |                                              |                  |                    |  |

### Manage Submission Tab

- On this page select the company that you are associated to
- In the instance that you are associated to multiple companies, click the dropdown arrow to select the applicable entity which will bring you to your company profile

|                  | ASPS HOME | NEW SUBMISSION | MANAGE SUBMESSION | MANAGE USERS                 | MY ACCOUNT |    |
|------------------|-----------|----------------|-------------------|------------------------------|------------|----|
|                  |           |                |                   | and the second second second |            |    |
| ANAGE S          | UBMISSION |                |                   |                              |            |    |
| · Required Field |           |                |                   |                              |            |    |
|                  |           |                |                   |                              |            |    |
| Company *        |           |                | - Please select - |                              |            | ~  |
|                  |           |                |                   |                              |            |    |
|                  |           |                |                   |                              |            |    |
|                  |           |                |                   |                              |            |    |
|                  |           |                |                   |                              |            |    |
|                  |           |                |                   |                              |            |    |
|                  |           |                |                   |                              |            |    |
|                  |           |                |                   |                              |            | 19 |
|                  |           |                |                   |                              |            |    |
|                  |           |                |                   |                              |            |    |
|                  |           |                |                   |                              |            |    |
|                  |           |                |                   |                              |            |    |
|                  |           |                |                   |                              |            |    |
|                  |           |                |                   |                              |            |    |
|                  |           |                |                   |                              |            |    |
|                  |           |                |                   |                              |            |    |
|                  |           |                |                   |                              |            |    |
|                  |           |                |                   |                              |            |    |
|                  |           |                |                   |                              |            |    |
|                  |           |                |                   |                              |            |    |

Once on your company profile, as a recipient you will have the following view On this page you can view the full list of submissions associated to your company

| ANAGE          | SUBMISSION         |                      |                     |                 |     |              |               |    |
|----------------|--------------------|----------------------|---------------------|-----------------|-----|--------------|---------------|----|
| Required Field |                    |                      |                     |                 |     |              |               |    |
| Company *      |                    |                      | TEST Receiver       |                 |     |              |               |    |
| SUBMISS        | ION RECEIVED       |                      |                     |                 |     |              |               |    |
| Date Bound     | Submitting Company | Submitter First Name | Submitter Last Name | Submitter Email | UMR | Insured Name | Business Type | 14 |
| No records for | and.               |                      |                     |                 |     |              |               |    |

### How to add and manage Users (For Super Users only)

Under this section you will be first able to select your entity if more than one is associated to your profile.

Then you will be able to create, modify or remove users.

Please note Super Users profiles can only be created, modified or removed by Lloyds.

| ANAGE US      | SERS        |      |                              |   |            |           |
|---------------|-------------|------|------------------------------|---|------------|-----------|
| Pequand Field |             |      |                              |   |            |           |
| Company *     |             |      | Prod Test Submitting Company | e |            | <b>v</b>  |
| First Name    | = Last Name | (a.) | Email Address                | 7 | Rale       | e 147 - 1 |
| Genevieve     | Sarazin     |      | genevieve sarazin@lloyds.com |   | Super User |           |
| Nancy         | Tetus       |      | nancy franchine@telus.com    |   | Super User |           |
| Patrick       | Hayes       |      | patrick haves@loyds.com      |   | Super User |           |
| Nancy         | Holmail2    |      | nan31flav@hotmail.com        |   | User       | Edt       |
| Nancy         | gmail       | 1    | nan31/lav@gmail.com          |   | Uper       | Edt       |
|               |             |      | ADD NEW USER                 |   |            |           |
|               |             |      | ADD NEW USER                 |   |            |           |
|               |             |      | ADD NEW USER                 |   |            |           |
|               |             |      | ADD NEW USER                 |   |            |           |
|               |             |      | ADD NEW USER                 |   |            |           |

A new User can only be added by a Super User.

There is no limit to the number of Users within a company.

#### Adding a User (Super Users only)

From the Home Page, select the "Manage Users" tab Click on the following button to add a new user

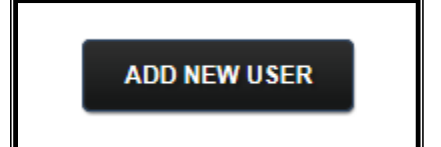

Complete the new user profile fields.

| ADD NEW USER     |                   |   |
|------------------|-------------------|---|
| * Required Field |                   |   |
| Company *        | - Please select - | ~ |
| First Name *     |                   |   |
| Last Name *      |                   |   |
| Email Address *  |                   |   |
|                  | ADD USER          |   |

Click on the "Add User" button to add the new user.

Once a User has been added by the Super User , a system generated e-mail will be sent to the new User prompting them to complete registration.

Each User will be required to register before they will be given access to the AIF Signing System.

To update an email address for a user or Super user, please send an email to canadianaif@lloyds.com

#### Adding a Super User

A Super User can only be added by Canadian AIF. To request the creation or deactivation of a Super User profile, please e-mail <u>canadianaif@lloyds.com</u>

#### How to review a submitted contract

Upon entering the Canadian ASPS click on the "Manage Submission" tab

| Normal State     New Submitted     New Submitted     New Submitted     New Submitted     New Submitted     New Submitted     New Submitted     New Submitted     New Submitted     New Submitted     Submitted                                                                                                    | LLOYD'S          |                |                            |                         |                               |                 |                  |                   |                              |            |                       |
|----------------------------------------------------------------------------------------------------|------------------|----------------|----------------------------|-------------------------|-------------------------------|-----------------|------------------|-------------------|------------------------------|------------|-----------------------|
| Date Submitted © Last Updated © UMR   Insured Name   Business Type   Submitting Company   ©     Date Submitted © Last Updated © UMR   Insured Name   Business Type   Submitting Company   ©     07/12/2017   07/02/2017   B005/LI1/275/7000   Barckrys PLC   Global Direct   LL-Independent Broking Sublims     05/26/2017   05/26/2017   B11/9E0/4517/2000   Contrum Reassurance Inc.   Canadian Direct   LL-Independent Broking Sublims     05/26/2017   05/10/2017   B001/LI1/277   Barchrys PLC   Canadian Direct   LL-Independent Broking Sublims     05/32/2017   05/10/2017   B004/L04/75/17   Lake vegatable Processing Inc.   Canadian Direct   LL-Independent Broking Sublims     03/31/2017   04/4/2017   B0013883   Albertiar Food And Dereverga   Canadian Direct   LL-Independent Broking Sublims     02/02/017   001/22017   B002/SR01H000097   The Brandon Group Companies   Canadian Direct   LL-Independent Broking Sublims     01/22017   02/22017   B002/SR01H000097   The Brandon Group Companies   Canadian Direct   LL-Mair Insurance Services LLP     01/22017   02/22017   B002/SR01H000097   FERRERO INTERNATIONAL   Global Direct   LL                                                                                                    |                  | ASPS HO        |                            | ISSION                  | MANAGE SUBMISS                | ON              | MANAGE           | USERS             | MY ACCOUNT                   | Welcome Ca | inadian AIF<br>Logout |
| Date Submitted     Last Updated     UMR     Insured Name     Business Type     Submitting Company     Image       07/12/2017     07/12/2017     B9091L11727577000     Bardary FLC     Oriokal Direct     LL-hoyd and Partner       07/06/2017     07/06/2017     B10901L11727577000     Bardary FLC     Oriokal Direct     LL-hoyd and Partner       06/202017     05/26/2017     B1170EL49817000     Opdimum Reassurance Company     Canadian Direct     LL-hodpendent Broking Suddons       06/202017     05/10/2017     B00041047F617     Lave vegatable Processing inc     Canadian Direct     LL-Independent Broking Suddons       03/31/2017     06/02/2017     B0004302/F1     Lave vegatable Processing inc     Canadian Direct     LL-Independent Broking Suddons       03/31/2017     06/02/2017     B0024302/F1     Lave vegatable Processing inc     Canadian Direct     LL-Independent Broking Suddons       0/202017     02/202017     B022/2017MLU00097     The Brandon Group Companies     Canadian Direct     LL-Miler Insurance Services LLP       0/202017     02/26/2017     B022/2017MIL00097     Prestep Hospitality Corporation     Canadian Direct     LL-Miler Insurance Services LLP                                                                                                    |                  |                |                            |                         |                               |                 |                  |                   |                              |            |                       |
| SUBMISSION REPORT       Date Submitted ©     Land Lobated ©     UMR ©     Insured Name     Business Type ©     Submitting Company     ©       07/02/2017     07/02/2017     B5601L11727577000     Barclays RLC     Global Direct     LL-Judg and Planter     Canadian       07/02/2017     07/02/2017     B1179E1044517000     Optimum Reassurance Inc.     Canadian     LL-Independent Broking Solutions       05/02/2017     05/02/017     B1179E149817000     RGA_Life Remunance Company     Canadian Direct     LL-Independent Broking Solutions       05/02/2017     05/02/017     B08011077F17     Lake septate Processing Inc.     Canadian Direct     LL-Independent Broking Solutions       00/03/2017     06/02/2017     B010383     Apter Food And Brenzge     Canadian Direct     LL-Mide Insurance Services LIP       00/03/2017     03/02/2017     B02/2001909016     Allance Mercantlle Inc.     Canadian Direct     LL-Mide Insurance Services LIP       01/02/2017     02/20017     B02/2001900901     MOOO INC     Global Direct     LL-Mide Insurance Services LIP       01/02/2017     02/202/17     B02/20016009907     FERRERO INTERNATIONAL     Global Direct <td>NOTICES &amp; REI</td> <td>MINDERS</td> <td></td> <td></td> <td></td> <td></td> <td></td> <td></td> <td></td> <td></td> <td></td>                                                                                           | NOTICES & REI    | MINDERS        |                            |                         |                               |                 |                  |                   |                              |            |                       |
| SUBMISSION REPORT       Date Submitted     Last Updated     UMR     Insured Name     Business Type     Submitting Company     Insured Name       0706/2017     0705/2017     B090/L1172757000     Barciays PLC     Global Direct     L1-Joyd and Partner       0706/2017     0705/2017     B1179E044517000     Optimum Reassurance Inc.     Caradian     L1-independent Broking Solutions       05/202017     05/202017     B010210177     B000410476F17     Lake vegetable Processing Inc.     Caradian Direct     L1-independent Broking Solutions       03/10/2017     0604/2017     B100383     Alberta Food And Beertage     Caradian Direct     LCP-PA L, B02MARC BROKERS       02/02/2017     0912/2017     B0232R0108905     MOOO INC     Caradian Direct     LMMer Insurance Services LIP       01/202017     02/202017     B0232R01609957     FERRERO INTERNATIONAL     Global Direct     LL-Am       01/202017     02/202017     B0232R01609957     FERRERO INTERNATIONAL     Global Direct     LL-Am       01/202017     02/202017     B0232R01609957     FERRERO INTERNATIONAL     Global Direct     LL-Am       01/202017                                                                                                    |                  |                |                            |                         |                               |                 |                  |                   |                              |            |                       |
| Date Submitted     Last Update     UMR     Immer Name     Burners Type     Submitting Company     C       07/12/2017     07/12/2017     B090111/275/7000     Barclays PLC     Global Direct     LL-loyd and Patterer     C       07/02/017     07/02/017     B1178/E0445/7000     Column Reassumes Inc.     Canadian<br>Netrosance     LL-loyd and Patterer     C       06/202017     05/202017     B1178/E0445/7000     RGA Life Rensurance Company     Canadian     LL-independent Biroling Solutions       06/202017     05/202017     B0021012/FE1449/7000     RGA Life Rensurance Company     Canadian Direct     LL-Endeavour Insurance Services       03/102017     05/002017     B0021012/FE1449/7000     Altert Food And Breerage     Canadian Direct     LL-Endeavour Insurance Services LIP       02/062017     03/12/2017     B0021MALL000015     Altert Food And Breerage     Canadian Direct     LL-Miler Insurance Services LIP       02/02/2017     03/12/2017     B0021M1L000015     The Brandon Group Companio     Canadian Direct     LL-Miler Insurance Services LIP       01/02/2017     02/202017     B022/2017     B022/2017     B022/2017     B022/2017     B022/2017                                                                                                    |                  | EPOPT          |                            |                         |                               |                 |                  |                   |                              |            |                       |
| Date Submitted   Last Updated   UMR   Insured Name   Business Type   Submitting Company   2     0712/2017   07012/2017   B0001L112770000   Bardays PLC   Clobal Direct   LL-holy and Partner     07062/017   07062/017   81179E0445170000   Optimum Ressurance Inc.   Clabal Direct   LL-independent Broking Solutions     05262/017   05062/017   810179E1449517000   RCL Lie Ressurance Company   Canadas Direct   LL-independent Broking Solutions     05102/2017   05002/017   800010476717   Lake vegatable Processing Inc.   Canadas Direct   LL-independent Broking Solutions     03031/2017   050102017   8000104767617   Lake vegatable Processing Inc.   Canadas Direct   LL-independent Broking Solutions     03031/2017   050120017   8010383   Allenits Frod And Breerage   Canadas Direct   LL-independent Broking Solutions     02002017   03122017   80217ML1000018   Malance Marcanitis   Canadas Direct   LL-Miler Insurance Services LLP     020122017   02020017   80223R0-100008   MOOO INC   Global Direct   LL-Miler Insurance Services LLP     011022017   022502017   B0213R1600057   SA   NorTERNATIONAL                                                                                                    | 300000000000     |                |                            |                         |                               |                 |                  |                   |                              |            |                       |
| 07/12/2017     07/02/07     B00911172757000     Bardays PLC     Olicola Direct     L-Loyd and Partner       07/06/2017     07/06/2017     19/79E/04457000     Optimum Ressurance Inc.     Ressurance     L-Independent Poring Studions       05/202017     05/02/017     19/79E/04457000     Optimum Ressurance Inc.     Canadian Direct     L-Independent Poring Studions       05/02/017     05/02/017     B00410/7971     Lake vegetabe Processing inc.     Canadian Direct     L-Independent Poring Studions       03/02/017     05/02/017     B00410/7971     Lake vegetabe Processing inc.     Canadian Direct     L-Independent Poring Studions       03/02/017     05/02/017     B00410/7971     The Bandon Group Companie     Canadian Direct     L-Mem Insurance Services LLP       01/02/017     02/02/017     B0023R011000097     The Bandon Group Companie     Canadian Direct     L-Mem Insurance Services LLP       01/02/017     02/02/017     B0023R01100097     TeRERERO INTERNATIONAL     Global Direct     L-Mem Insurance Services LLP       01/10/2017     02/02/017     B0023R01100097     FERERERO INTERNATIONAL     Global Direct     L-Mem Insurance Services LLP       01/10/2017 <td>Date Submitted 💠</td> <td>Last Updated 💠</td> <td>UMR \$</td> <td>Insured Na</td> <td>ime \$</td> <td>Busine</td> <td>ss Type 🗧</td> <td>Submit</td> <td>ting Company</td> <td>\$</td> <td>- 0</td> | Date Submitted 💠 | Last Updated 💠 | UMR \$                     | Insured Na              | ime \$                        | Busine          | ss Type 🗧        | Submit            | ting Company                 | \$         | - 0                   |
| 0706/2017     0705/2017     B1178E-044517000     Optimum Reassurance Inc.     Canadian<br>Canadian     L-Independent Broking Solutions       0526/2017     05/2017     B1178E-149617000     ROA Life Ressurance Company<br>Canadian Direct     L-Independent Broking Solutions       0510/2017     05/02/017     B080410476F17     Lake vegetable Processing Inc     Canadian Direct     L-Endpendent Broking Solutions       0313/2017     04/04/2017     B010988     Aberts Food And Breerage<br>Cop Lift     Canadian Direct     LCP-PA L. INSURANCE BROKERS       02092071     0312/2017     B0123ME Lift     Allance Mercanthe Inc     Canadian Direct     L-Amfer Insurance Services LIP       02092071     0312/2017     B021ME RESSOL76     MOGO INC     Caladian Direct     L-Amfer Insurance Services LIP       01/02/017     02025071     B021ME RESSOL76     Prestige Hospitally Corporation     Canadian Direct     L-Amfer Insurance Services LIP       01/02/017     02252/017     B021ME RESSOL76     Prestige Hospitally Corporation     Canadian Direct     L-Amfer Insurance Services LIP       01/02/017     02252/017     B0212ME RESSOL76     SA     Canadian Direct     L-Amin                                                                                                    | 07/12/2017       | 07/12/2017     | B0901LI1727577000          | Barclays P              | LC                            | Global          | Direct           | LL-Lloy           | d and Partner                |            | Open                  |
| 05252017     05232017     B1179E 149617000     ROA Life Resurance Company<br>Canada     Canada Direct     Li-independent Bioking Soutions       05102017     05102017     B08041047817     Lake vegetable Processing inc     Canada     Canada     Li-independent Bioking Soutions       03132017     04042017     B010963     Abents Food And Beverage<br>Canada     Canada     Li-PC AL, INSTANCE BIOKERS       02082017     03122017     B0021MLU00016     Allance Mercentle Inc     Canada Direct     Li-PC AL, INSTANCE BIOKERS       02082017     03122017     B021MLP00016     Allance Mercentle Inc     Canada Direct     Li-Miler Insurance Services LIP       01202017     022562017     B021MLPESS00216     Petage Hospitally Corporation     Canada Direct     Li-Miler Insurance Services LIP       01202017     02250217     B021MLPESS00216     Petage Hospitally Corporation     Canada Direct     Li-Aniter Insurance Services LIP       01102017     02250217     B023R01600957     FREREO INTERNATIONAL     Global Direct     Li-Aniter Insurance Services LIP       01102017     02250217     B023R01600957     SA     Global Direct     Li-Aniter Insurance Services LIP       01102                                                                                                    | 07/06/2017       | 07/06/2017     | B1179E044517000            | Optimum F               | Reassurance Inc.              | Canad<br>Reinsu | lian<br>Jrance   | LL-Inde           | pendent Broking Solu         | tions      | Open                  |
| 05/10/2017     05/02/17     05/02/17     Lake vegetable Processing Inc.     Canadian Direct.     LL-Endesword Intrustance Strivices       03/31/2017     04/04/2017     80/015/863     Ébrera Food And Beverage<br>Evge 1d.     Canadian Direct.     LCP-P.A.L. NSURANCE BROKERS       02/03/2017     03/12/2017     80/21/M-LU00016     Alliance Mercantile Inc.     Canadian Direct.     LCP-P.A.L. NSURANCE BROKERS       02/03/2017     03/12/2017     80/21/M-LU00016     Alliance Mercantile Inc.     Canadian Direct.     LL-Anil       02/03/2017     03/12/2017     B0/23/NO1000016     Mance Mercantile Inc.     Canadian Direct.     LL-Anil       01/02/2017     02/26/2017     B0/23/NO1000016     Morea Information.     Canadian Direct.     LL-Anil       01/02/2017     02/26/2017     B0/23/NO16000957     FRERERO INTERNATIONAL.     Global Direct.     LL-Anil       01/02/2017     02/26/2017     B0/23/NO16000957     FRERERO INTERNATIONAL.     Global Direct.     LL-Anil                                                                                                    | 05/26/2017       | 05/26/2017     | B1179E149617000            | RGA Life F<br>of Canada | Reinsurance Company           | Canad           | lian Direct      | LL-Inde           | ependent Broking Solu        | tions      | Open                  |
| 93312917     94042017     80103883     Alberta Food And Breerage<br>Eyro Ld     Canadan Direct     LCP-P.A.L. N93LWACE BROKERS       02082071     90122017     80821MALU00016     Allance Marcanthia Inc     Canadan Direct     LL-Miler Insurance Services LLP       02012017     00122017     EMDFA000115V     The Brandon Group Compani     Canadan Direct     LL-Miler Insurance Services LLP       01202017     02026/2017     B0821MALU00015     MOOO INC     Global Direct     LL-An       01202017     0226/2017     B0823R01600057     FRERERO INTERNATIONAL     Global Direct     LL-An       011002017     0226/2017     B0823R01600057     FRERERO INTERNATIONAL     Global Direct     LL-An                                                                                                    | 05/10/2017       | 05/10/2017     | B080410476F17              | Lake vege               | table Processing Inc          | Canad           | lan Direct       | LL-End<br>Limited | eavour Insurance Ser         | vices      | <u>Open</u>           |
| 02082/07     03/12/017     B082/1M4/L009016     Allance Micrantile Inc     Canadian Direct     LL-Miller Insurance Services LLP       02010/2017     03/12/017     EMDFA000116V     The Brandon Group Companies     Canadian Direct     LL-Miller Insurance Services LLP       01/02/017     02/02/017     B082/1MF0160080     MOO0 INC     Glada Direct     LL-Anit       01/02/017     02/02/017     B082/1MF0E5000216     Prestige Hospitally Corporation     Canadian Direct     LL-Anit       01/02/017     02/02/017     B082/1MF0E5000216     Prestige Hospitally Corporation     Canadian Direct     LL-Anit       01/10/2017     02/02/017     B082/1MF0E500057     FERERO INTERNATIONAL     Global Direct     LL-Anit                                                                                                    | 03/31/2017       | 04/04/2017     | B0103683                   | Alberta Fo<br>Expo Ltd. | od And Beverage               | Canad           | ian Direct       | LCP-P.<br>CANAE   | A.L. INSURANCE BR<br>DA LTD. | OKERS      | Open                  |
| 020102017     05/122017     EUDFA00194     The Brandon Group Companies     Canadian Direct     LL-Miller Insurance Services LLP       012202017     02226017     B0521MPRESD00216     Prestige Hospitality Corporation     Canadian Direct     LL-Anil       01202017     02262017     B0521MPRESD00216     Prestige Hospitality Corporation     Canadian Direct     LL-Miller Insurance Services LLP       0110/02017     02262017     B0823R01600957     FERRERO INTERNATIONAL     Global Direct     LL-Anin       0110/02017     02262017     B0823R01600957     FERRERO INTERNATIONAL     Global Direct     LL-Anin                                                                                                    | 02/08/2017       | 03/12/2017     | B0621MALLI000916           | Alliance M              | ercantile Inc                 | Canad           | ian Direct       | LL-Mille          | er Insurance Services        | LLP        | Open                  |
| 012232017 022/35/017 B082/3R0108090 MOOG INC Global Direct LL-An   01202017 02226/017 B082/3R01600997 Persige Hoopshard/LCorporation Canadian Direct LL-Mair Insurance Services LLP   0110/2017 02/25/2017 B082/3R01600997 FERRERO INTERNATIONAL Global Direct LL-An                                                                                                    | 02/01/2017       | 03/12/2017     | EMDFA000116V               | The Brand               | on Group Companies            | Canad           | ian Direct       | LL-Mile           | er Insurance Services        | LLP        | Open                  |
| 01/20/2017 20/25/2017 B082/1MFRES00216 Prestige Hospitality Corporation Canadian Direct LL-Mitter Insurance Services LLP   01/10/2017 02/25/2017 B082/3R/01600957 FRERERO INTERNATIONAL Global Direct LL-Aon                                                                                                    | 01/23/2017       | 02/26/2017     | B0823RQ1600890             | MOOG IN                 | D                             | Global          | Direct           | LL-Aon            |                              |            | Open                  |
| 01/10/2017 02/26/2017 E0923RQ16009557 FERRERO INTERNATIONAL Global Direct LL-Aon                                                                                                    | 01/20/2017       | 02/26/2017     | B0621MPRES000216           | Prestige H              | ospitality Corporation        | Canad           | ian Direct       | LL-Mile           | er Insurance Services        | LLP        | Open                  |
| If you require further assistance, please contact Canadian AIF at. <u>Canadian AIF gBroyds.com</u> or call 1-355-285-5088.                                                                                                    | 01/10/2017       | 02/26/2017     | B0823RQ1600957             | FERRERC                 | INTERNATIONAL                 | Global          | Direct           | LL-Aon            |                              |            | Open                  |
| If you require further assistance, please contact Canadian AIF at, <u>Canadian/AIF (Bloyds.com</u> or call 1-855-288-5088                                                                                                    |                  |                |                            |                         |                               |                 |                  |                   |                              |            |                       |
| If you require further assistance, please contact Canadan AIF at: <u>Canadan AIF glexyds.com</u> or call 1-855-288-5088                                                                                                    |                  |                |                            |                         |                               |                 |                  |                   |                              |            |                       |
| If you require further assistance, please contact Canadian AIF at. <u>Canadian AIF gilsoyds.com</u> or call 1-855-288-5098.                                                                                                    |                  |                |                            |                         |                               |                 |                  |                   |                              |            |                       |
| If you require further assistance, please contact Canadian AIF at. <u>Canadian/AIF.gitoyds.com</u> or call 1-855-288-5088.                                                                                                    |                  |                |                            |                         |                               |                 |                  |                   |                              |            |                       |
| If you require further assistance, please contact Canadan AlF at: <u>Canadan AlF g8cyds.com</u> or call 1-855-288-5088                                                                                                    |                  |                |                            |                         |                               |                 |                  |                   |                              |            |                       |
| If you require further assistance, please contact Canadian AIF at. <u>Canadian/IF@lloyds.com</u> or call 1-855-288-5098.                                                                                                    |                  |                |                            |                         |                               |                 |                  |                   |                              |            |                       |
| If you require further assistance, please contact Canadian AIF at: CanadianAIF@llovds.com or call 1-855-288-5098.                                                                                                    |                  |                |                            |                         |                               |                 |                  |                   |                              |            |                       |
| in you require further assistance, please contact canadian Air at canadianAir giloyus com of can 1-655-266-5096.                                                                                                    |                  | If you re      | quiro further accistance   | plaaco conta            | et Canadian AIE at: Can       | odian All       | - Ollowda com    | or call 1.9       | 9003 990 33                  |            |                       |
|                                                                                                    |                  | II you le      | rquire further assistance, | prease conta            | croanadian Air al <u>Gail</u> | and all the     | agino di Steolin | or call 1-o       | 33-200-3030.                 |            |                       |

In the "Manage Submission" tab section, a User can view all contracts that they have submitted. A Super User can view all contracts submitted for its company. To view a specific contract, you may enter the UMR or Insured name.

| LLOYD'S                         |                  |                    |                     |                            |                        |                      |                                |
|---------------------------------|------------------|--------------------|---------------------|----------------------------|------------------------|----------------------|--------------------------------|
|                                 | ASPS             | HOME NEV           | W SUBMISSION        | MANAGE SUBMISSI            | DN MANAGE US           | ERS MY ACCOU         | Welcome Canadian AIF<br>Logout |
| MANAGE                          | E SUBMISS        |                    |                     |                            |                        |                      |                                |
| • Required Field                |                  |                    |                     |                            |                        |                      |                                |
| Company *                       |                  |                    |                     | LL-CFC2                    |                        |                      | ×                              |
| DRAFT                           | PENDING          | BOUND              | NOT BOU             | ND                         |                        |                      |                                |
|                                 | INSURED NAME     |                    |                     |                            | SEARC                  |                      |                                |
| Date Submitte<br>No records for | ed Last<br>kund. | Updated            | UMR                 | Insured Name               | Business Type          | Submitting Compar    | ry -                           |
|                                 |                  |                    |                     |                            |                        |                      |                                |
|                                 |                  |                    |                     |                            |                        |                      |                                |
|                                 |                  |                    |                     |                            |                        |                      |                                |
|                                 |                  |                    |                     |                            |                        |                      |                                |
|                                 |                  |                    |                     |                            |                        |                      |                                |
|                                 |                  |                    |                     |                            |                        |                      |                                |
|                                 | If you           | require further as | sistance, please co | ntact Canadian AIF at: Can | adianAIF@lloyds.com or | call 1-855-288-5098. |                                |
|                                 |                  |                    |                     |                            |                        | Privacy & Cookies    | Terms & Conditions             |

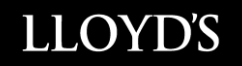

In order to open a policy click on "Open"

| Date Created | Last Updated | UMR             | Insured Name | Business Type   | -    |
|--------------|--------------|-----------------|--------------|-----------------|------|
| 08/17/2017   | 08/17/2017   | B11111111111111 | test         | Canadian Direct | Open |
| 08/17/2017   | 08/28/2017   | B11111111111111 | test         | Canadian Direct | Open |

If you do not see the option to open the document, please use the scroll bar at the bottom of the submission list and scroll to the right. You will now be able to click on "Open".

| ` | 00/25/2011 | EE MOISH EIMIGO | Dakancan | Dirupito | uanoncon.unaprocemaronoperati | 0113.0 | o.uiv | 000 | 0.51 114 |     |      |
|---|------------|-----------------|----------|----------|-------------------------------|--------|-------|-----|----------|-----|------|
|   | < .        |                 |          |          |                               |        |       |     |          |     | >    |
|   |            |                 |          |          |                               | 1      | 2     | 3   |          | 293 | Next |
|   |            |                 |          |          |                               |        |       |     |          |     |      |

In order to view, print or save a bound document click on the "Bound Document" button

| LLOYD'S    |                   |                              |                                 |                            |                          |                                |
|------------|-------------------|------------------------------|---------------------------------|----------------------------|--------------------------|--------------------------------|
|            |                   |                              |                                 |                            | IN A GCOUNT              | Welcome Canadian AIF<br>Logout |
|            | ASPS HOME         | NEW SUBMISSION               | MANAGE SUBMISSION               | MANAGE USERS               | MTACCOUNT                |                                |
| BOUND »    | BIND IN CANA      | DA REQUEST                   |                                 |                            |                          |                                |
|            |                   |                              |                                 |                            |                          |                                |
| BOUND DOCI | UMENT             |                              |                                 |                            |                          | _                              |
|            |                   |                              |                                 | A30E9B80-016<br>051CFF50   | B-4FD0-BF15-<br>9569.PDF | ]                              |
| + CONTRAC  | CT DETAILS        |                              |                                 |                            |                          |                                |
| + RECIPIEN | TS                |                              |                                 |                            |                          |                                |
| + ATTACHN  | MENTS             |                              |                                 |                            |                          |                                |
|            |                   | l                            | ASPS HOME                       |                            |                          |                                |
|            | If you require fu | rther assistance, please con | tact Canadian AIF at: CanadianA | IF@lloyds.com or call 1-85 | 5-288-5098.              |                                |
|            |                   |                              |                                 | Priva                      | icy & Cookies            | Terms & Conditions             |

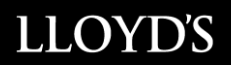

On this page you can view the full list of submissions associated to your entity

|                  | ASPS H   |         | VSUBMISSION | MANAGE SUBMISSION            | MANAGE USERS | MY ACCOUNT |             |
|------------------|----------|---------|-------------|------------------------------|--------------|------------|-------------|
|                  |          | <b></b> |             |                              |              |            |             |
| MANAGE           | SUBMISSI | ON      |             |                              |              |            |             |
| • Required Field |          |         |             |                              |              |            |             |
| Company *        |          |         |             | Prod Test Submitting Company |              |            | <b>&gt;</b> |
| DRAFT            | PENDING  | BOUND   | NOT BOUN    | ID                           |              |            |             |

**Draft:** This is where you can pick up a drafted submission to complete at a later time or following a computer issue/power outage.

**Pending:** These are the submissions waiting to be actioned/processed (to bind) on Lloyd's Canada'send from the moment you submit it and the moment it is bound.

**Bound:** Here you will find the bound policies with a convenient search engine for previous submissions.

**Not Bound:** Here you will find all submissions which were not bound or cancelled with the reason why.

\*Please note, a submitted bound contract cannot be edited or otherwise altered

### How to manage your account from "My Account" Tab

This page displays all your profile information. You have the possibility to update the following;

- First name and last name In the event of a name change, kindly advise Lloyd's Canada at <u>canadianaif@lloyds.com</u> as it may affect your email address
- The notification language
- Change your password
- Receive or unsubscribe for the Daily Bound Report (Super Users only)
- The list of companies associated to the logged in user (if more than one company associated to the user profile) (Super Users only)

|            | ASPS HOME | NEW SUBMISSION          | MANAGE SUBMISSION            | MANAGE USERS | MY ACCOUNT | ووقادمهم |
|------------|-----------|-------------------------|------------------------------|--------------|------------|----------|
| MY ACCOUNT |           |                         |                              |              |            |          |
|            |           | · Repured Field         |                              |              |            |          |
|            |           | Erst Nama -             |                              |              |            |          |
|            |           | Genevieve               |                              |              |            |          |
|            |           | Lost Name *             |                              |              |            |          |
|            |           | Sarazin                 |                              |              |            |          |
|            |           | Email Address           | nenesieve satarin@lipvds.com |              |            |          |
|            |           | Notification Language * |                              |              |            |          |
|            |           | Change your password    |                              |              |            |          |
|            |           | Receive daily report    | summary of bound submission  | •            |            |          |
|            |           |                         | SAVE                         |              |            |          |
| COMPANIES  |           |                         |                              |              |            |          |
| Company    |           |                         | E Comp                       | eny Status   | : Rale     |          |
| Lloyds-22  |           |                         | Active                       |              | Super U    | ser      |
| Lloyds-ZZ  |           |                         | Active                       |              | Super U    | iser     |
| Lloyds-ZZ  |           |                         | Active                       |              | Super U    | ber      |

• To exit the system, please use the logout function

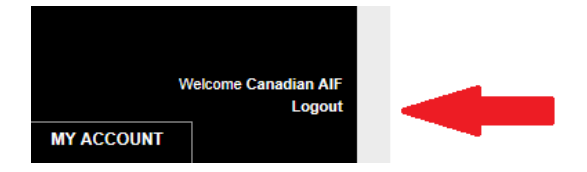

# **Password Requirements**

This page displays the password requirements when creating a new password for the ASPS portal.

| Login Requirements       |           | Password Requirements          |   |
|--------------------------|-----------|--------------------------------|---|
| Number of Invalid Logins |           | Password Length                |   |
| 3                        | 3         | S                              | 8 |
| Password Expiration      |           | Character Repetitions          |   |
| Expiration Interval      |           | 0                              | 0 |
| - 30                     | 30 day(s) | Character Occurrences          |   |
| Grace Period             |           | 0                              | 0 |
| 0                        | 0 day(s)  | Lowercase Characters           |   |
| Warning Period           |           | - 1                            | 1 |
| 5                        | 5 day(s)  | Uppercase Characters           |   |
|                          |           | - 1                            | 1 |
|                          |           | Special Characters             |   |
|                          |           | 0                              | 0 |
|                          |           | Numbers and Special Characters |   |
|                          |           | -11                            | 1 |
|                          |           | Number of Previous Passwords   |   |

#### Glossary

**Super User:** A Super-user is the designated individual assigned to the AIF Signing Process by the entity and is responsible to add Users as well as ensure that any changes are kept up to date with respect to their entity company profiles..

**User:** Person designated by the Super user to use the Canadian AIF system

**Wet Signature:** When a wet signature by the Attorney In Fact is required. Hard copy of the full contract is mailed to the Canadian AIF attention of Sean Murphy Attorney In Fact in Canada.

#### **Business Types**

Canadian Direct: Where the risk or the insured is located in Canada only

Canadian Reinsurance: Where the coverage provided is for a Cedant located in Canada only

Global Direct: A multi-jurisdictional policy where one or more risk or insured's are located in Canada

Global Reinsurance: A multi-jurisdictional policy where one or more Cedant's are located in Canada